## How to print on the computer

Firstly, make sure you are using the Windows System

1. Download the drive and APP on the official NIIMBOT website;

(niimbot.net -- Apps -- Download NIIMBOT for PC)

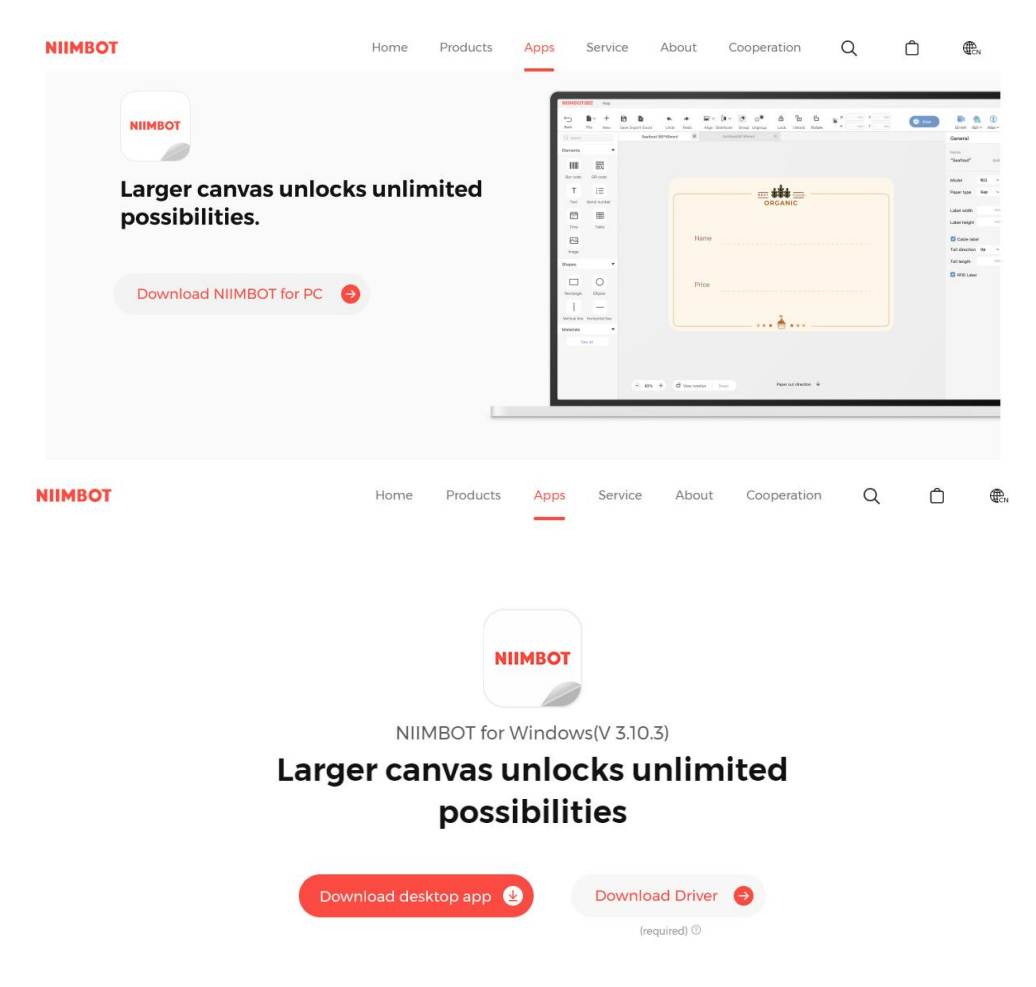

Or you can download the drive in Help Center of the APP;

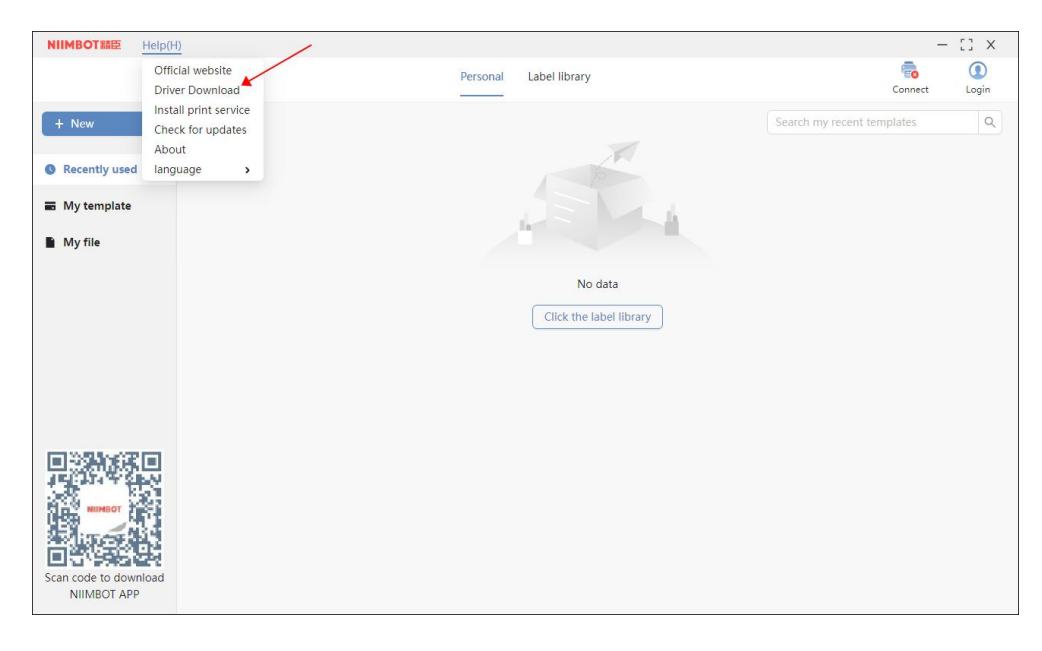

2. The APP is in Chinese when downloaded on the Windows,

please change into English in setting;

| NIIMBOT結臣       | 帮助(H)           |         |         |            | -      | [] X |
|-----------------|-----------------|---------|---------|------------|--------|------|
|                 | 官方网站 /          | 大个      | 标签库     |            | 1      |      |
|                 | 驱动下载            |         |         |            | 无打印机连接 | 受爱   |
| + 新建            | 安装打印服务          |         |         | 搜索我的最近使用模糊 |        | Q    |
|                 | *               |         |         |            |        |      |
| ● 最近使用          | 语言 > 跟随系        | 統       |         |            |        |      |
| ■ 我的模板          | 「 简体中<br>Englis | rý<br>h | A STAL  |            |        |      |
| ■ £289,X1+      |                 |         |         |            |        |      |
|                 |                 |         | 暂无数据    |            |        |      |
|                 |                 |         | 点击标签库试试 |            |        |      |
|                 |                 |         |         |            |        |      |
|                 |                 |         |         |            |        |      |
|                 |                 |         |         |            |        |      |
|                 |                 |         |         |            |        |      |
|                 |                 |         |         |            |        |      |
|                 |                 |         |         |            |        |      |
| NIMBOT 2        |                 |         |         |            |        |      |
| Aires           |                 |         |         |            |        |      |
| 回行19954<br>扫码下载 | 22              |         |         |            |        |      |
| 精臣云打印AF         | pp              |         |         |            |        |      |
|                 |                 |         |         |            |        |      |

3. Connect the B1 labeler with your computer by USB cable

provided, then the app will show it connected in the right corner

with a symbol  $\boldsymbol{\checkmark}$ 

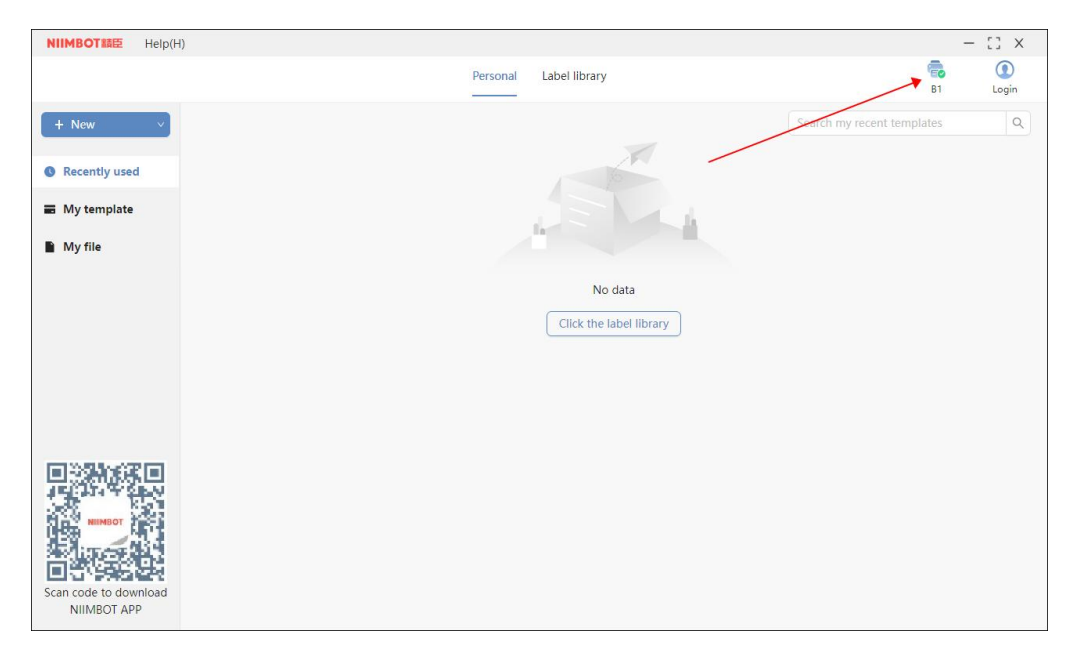

4. Click the "New template" and choose the "consumables inside the printer" label template;

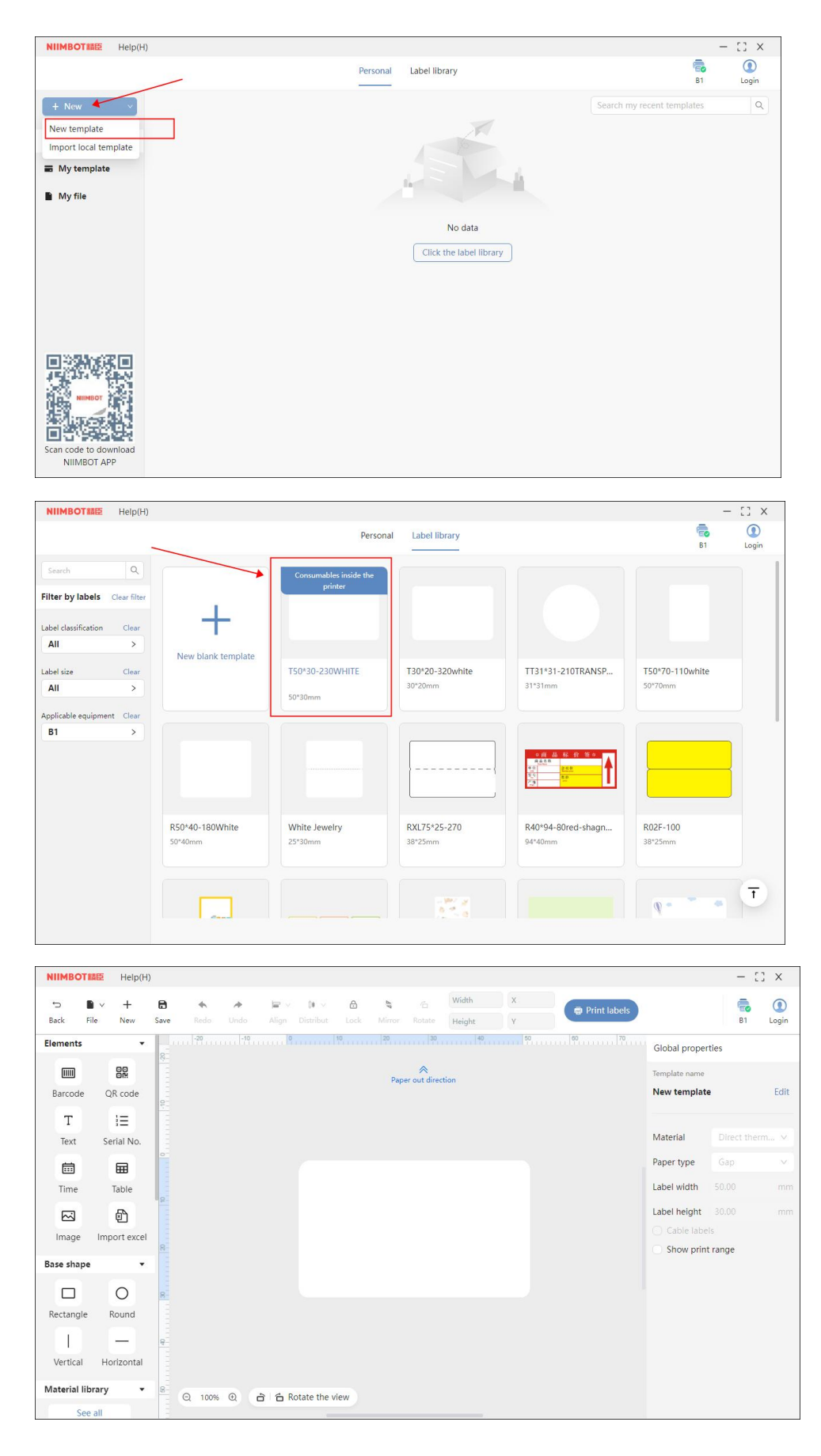

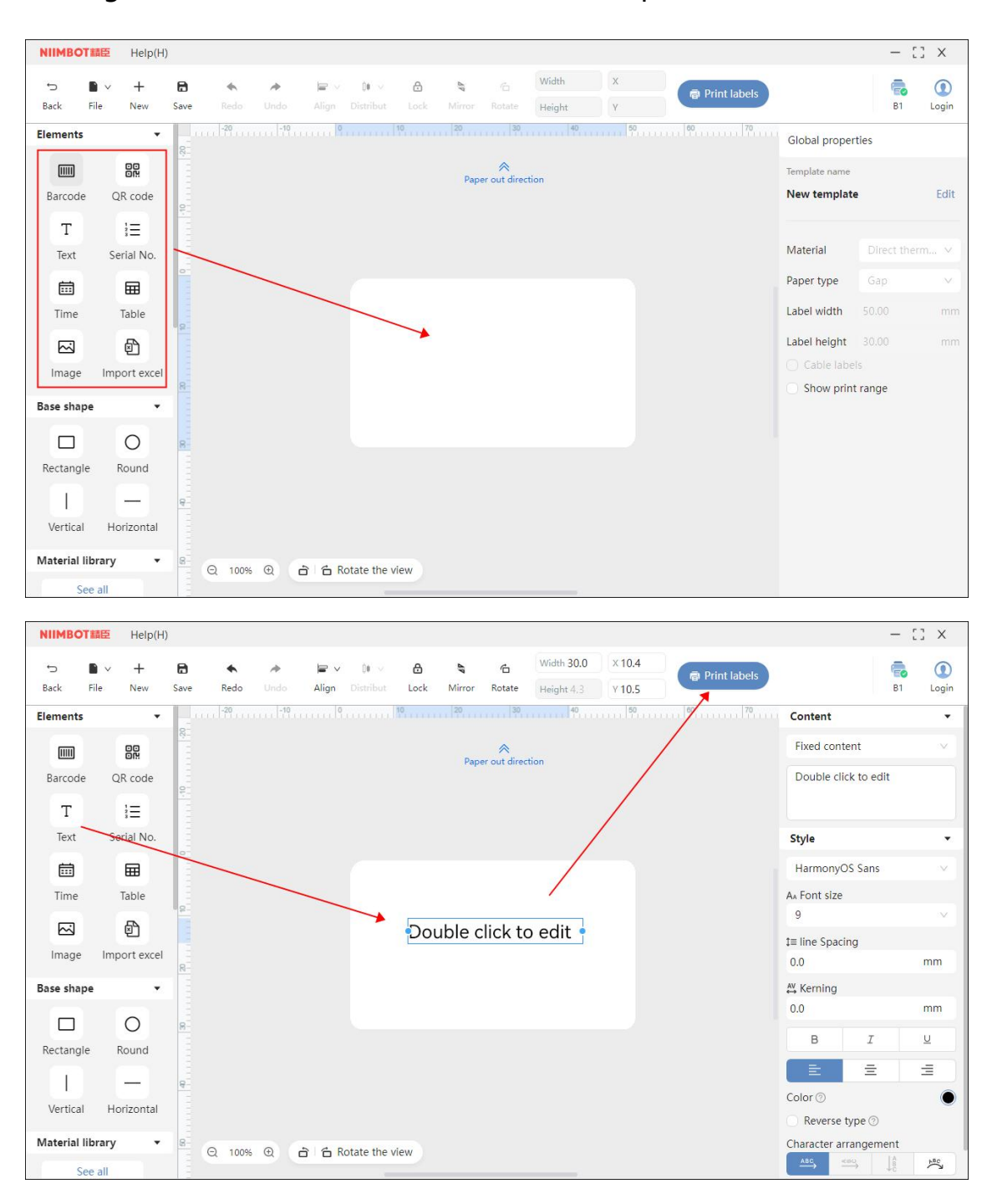

## 5. Drag the mouse with the text to edit and print